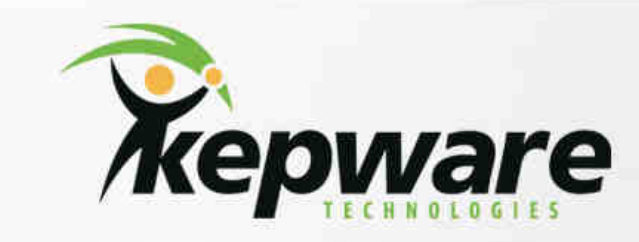

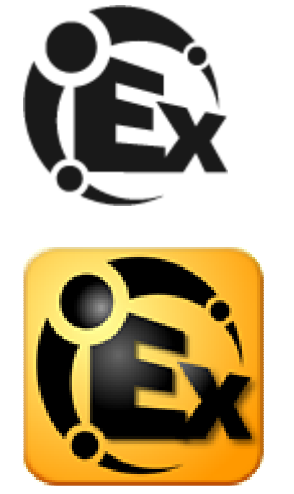

# KEPServer: De la V4.0 à la V5.0

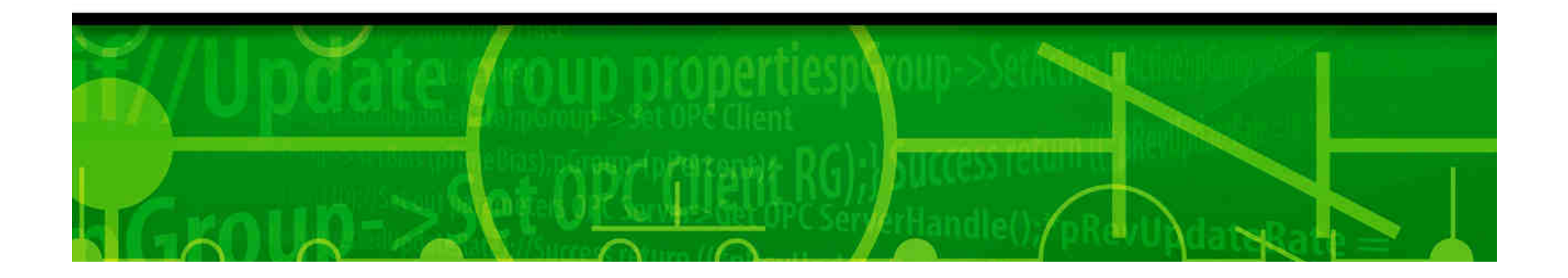

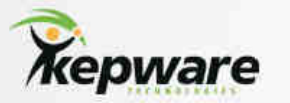

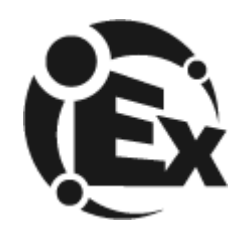

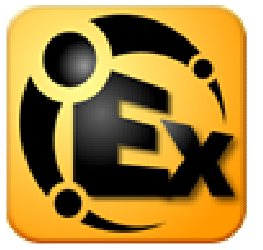

KEPServer 5.0 est la nouvelle génération des technologies de communication Kepware. Plus récent, encore plus pratique, encore plus fiable, il représente 12 ans de connaissance, de recherche et de d'utilisation.

Le server à été "re-designé" ( dans toutes les couches ) pour tiré les avantages des nouvelles technologies afin de les mettre en place vers les nouvelles plateformes d'automation demultipliant les fonctionnalités de bases.

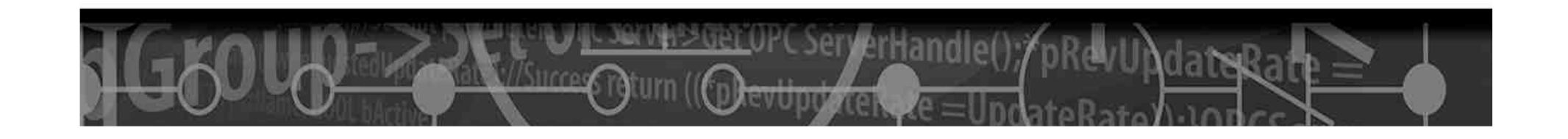

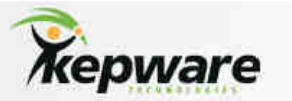

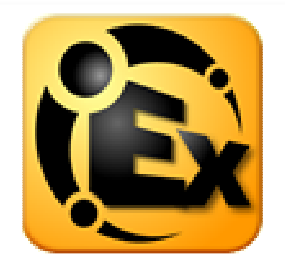

# Les Améliorations Clé

- Nouveau système de Licence
- Separation du Runtime et du mode de Configuration
- Configuration Distante (Phase II)
- Gestion des utilisateurs
- Resolution d'hôtes
- Gestion des Processeurs et paramétrage de priorité des process
- Licence Software/Hardware

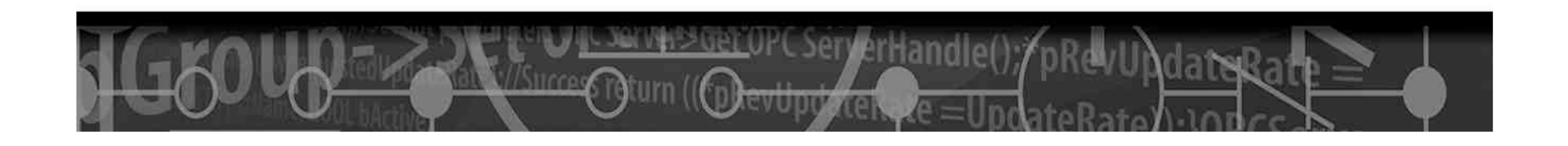

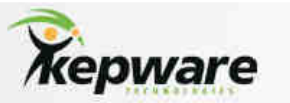

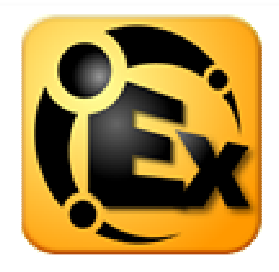

# Où trouver les options?

L'un des changement de la V5.0 est la capacité des projets à posséder des paramétrages specifiques propres. Des options additionnelles sont disponibles en fonction du mode Runtime ou Configuration.

| Dptions X                                                                                                    |  |  |  |  |  |  |
|----------------------------------------------------------------------------------------------------|--|--|--|--|--|--|
| General View Service Event Log OPC Settings OPC Compliance OPC DX DDE                                                                                                    |  |  |  |  |  |  |
| Project File Settings                                                                                                    |  |  |  |  |  |  |
| Default project                                                                                                    |  |  |  |  |  |  |
| Keep track of the 8 most recently used project files.                                                                                                    |  |  |  |  |  |  |
| Always backup the last saved project file prior to overwriting the file with new changes                                                                                                    |  |  |  |  |  |  |
| CSV delimiter                                                                                                    |  |  |  |  |  |  |
| <ul> <li>Confirmations</li> <li>Ask for confirmation when deleting an object.</li> <li>Ask for confirmation when an operation will cause clients to be disconnected.</li> <li>Prompt to save project changes.</li> </ul> |  |  |  |  |  |  |
| Exit options<br>Select the action you want to take when the<br>server automatically shuts down with a modified<br>project.                                                                                               |  |  |  |  |  |  |
| OK Cancel Apply Help                                                                                                    |  |  |  |  |  |  |

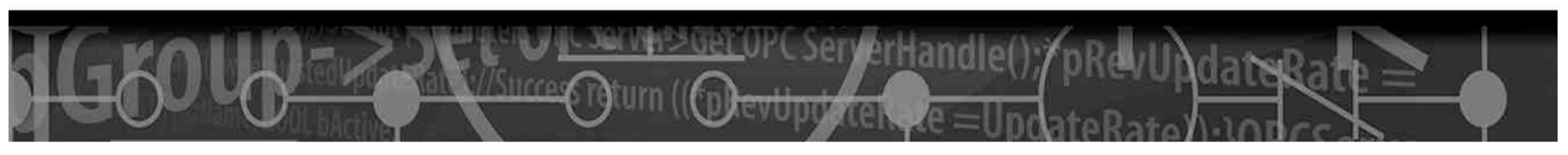

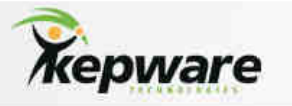

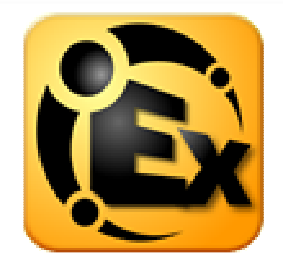

# **Options Générales**

| Options                                                                                       | Options X                                                                                                    |
|-----------------------------------------------------------------------------------------------|----------------------------------------------------------------------------------------------------|
| General View S<br>Project File Settin<br>Default project<br>Keep track of the<br>Always backu | General       Runtime Connection         Startup       Immediately attempt to establish a runtime connection on start.         Project File Settings       Keep track of the 8 most recently used project files.         Always backup project files prior to overwriting. |
| Confirmations<br>Ask for confin<br>Ask for confin<br>Prompt to sav                            | CSV Import<br>Delimiter                                                                                                    |
| Exit options<br>Select the action<br>server automatica<br>project.                            | <ul> <li>Ask for confirmation when deleting an object.</li> <li>Ask for confirmation when an operation will cause clients to be disconnected.</li> <li>Prompt to save project changes.</li> <li>Confirm runtime project replacement.</li> </ul>                            |
|                                                                                               | OK Cancel Apply Help                                                                                                    |

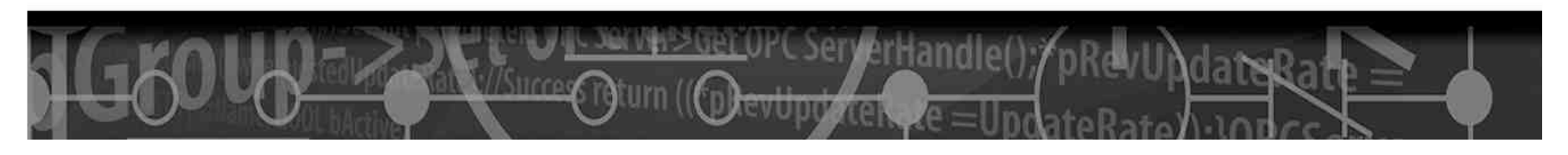

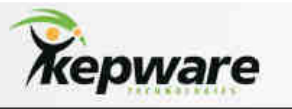

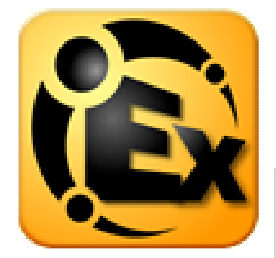

# Paramétrages de Lancement

| Options                                                                           | 🔞 KEPServerEX Settings 🛛 🛛 🔀                                                                                                    |
|-----------------------------------------------------------------------------------|----------------------------------------------------------------------------------------------------|
| General View Serv<br>Startup<br>Hide application<br>Minimized<br>Hide application | Administration       Configuration       Event Log       Security       Runtime Process       Host Resolution         Auto-launch       When a user session starts:       Image: Automatically start KEPServerEX Administration |
|                                                                                   | OK Cancel Apply Help                                                                                                    |

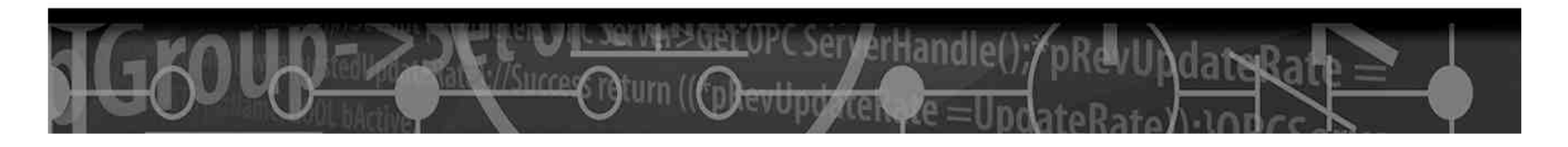

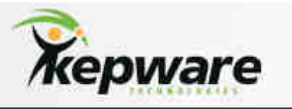

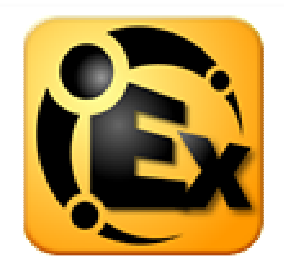

# Options de Service

| Options                              | 🔞 KEPServerEX Settings                                                                                                    | × |
|--------------------------------------|----------------------------------------------------------------------------------------------------|---|
| General View<br>Startup<br>Automatic | Administration       Configuration       Event Log       Security       Runtime Process       Host Resolution         Process Mode                                                                                                    |   |
|                                      | Process Priority       Processor Affinity         Check the following box to run the server process with the high priority classification.       If this PC has more than one CPU you may limit execution to one or more specific CPUs from the list below.         Image: High priority       If this PC has more than one CPU you may limit execution to one or more specific CPUs from the list below.         Image: High priority       Image: CPU 0         Image: CPU 0       Image: CPU 0         Image: CPU 1       Image: CPU 1 |   |
|                                      | OK Cancel Apply Help                                                                                                    |   |

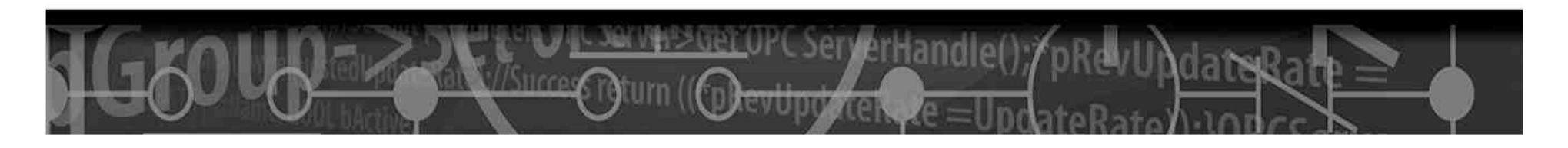

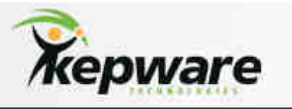

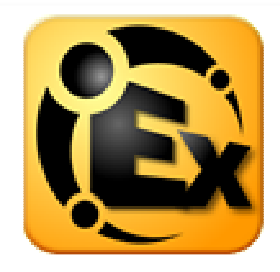

## Options de journal des évènements

| Options                                                                                                    | 🔞 KEPServerEX Settings 🛛 🔀                                                                                                    |  |  |  |  |  |  |
|----------------------------------------------------------------------------------------------------|----------------------------------------------------------------------------------------------------|--|--|--|--|--|--|
| General View Se                                                                                                    | Administration Configuration Event Log Security Runtime Process Host Resolution                                                                                                    |  |  |  |  |  |  |
| General<br>✓ Preserve log o<br>Log file path:<br>Maximum number                                                                           | Connection<br>Enter the TCP/IP port number that should be used for the event log. You may need<br>to configure your network firewall settings to permit communication on this port.<br>Communicate using port 56233 |  |  |  |  |  |  |
| When the log is fu                                                                                                    | General                                                                                                    |  |  |  |  |  |  |
| Display events that                                                                                                    |                                                                                                    |  |  |  |  |  |  |
| Warnings     C. Oocuments and Settings All Osers Application Data Repware REPServerEXTV       Errors     Maximum number of events to log: |                                                                                                    |  |  |  |  |  |  |
|                                                                                                    | OK Cancel Apply Help                                                                                                    |  |  |  |  |  |  |

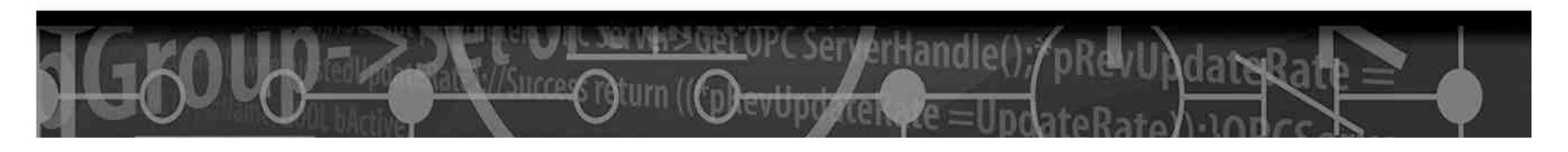

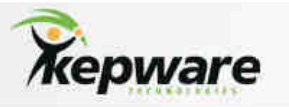

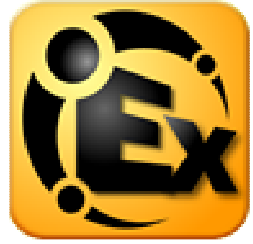

# Options de Paramétres OPC

| Options                                                                                                    | Project Properties   | × |  |
|----------------------------------------------------------------------------------------------------|----------------------|---|--|
| Options       Project Properties         General View Servic       Identification OPC Settings OPC Compliance DDE         Image: Complex Complex |                      |   |  |
|                                                                                                    | OK Cancel Apply Help |   |  |
|                                                                                                    |                      |   |  |

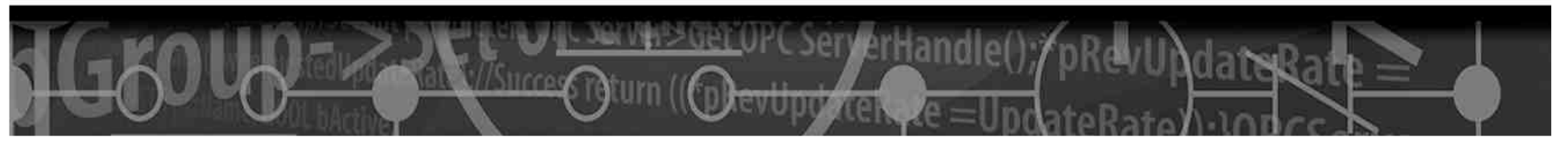

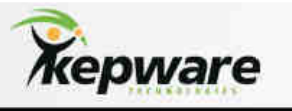

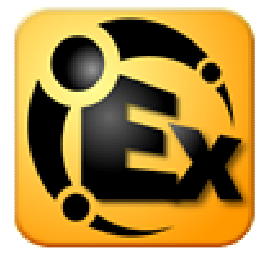

# Options de Conformité OPC

| Options                                                                                                    | Project Properties                                                                                                    |  |  |  |  |  |
|----------------------------------------------------------------------------------------------------|----------------------------------------------------------------------------------------------------|--|--|--|--|--|
| General View Service                                                                                                    | Identification OPC Settings OPC Compliance DDE                                                                                                    |  |  |  |  |  |
| <ul> <li>Perform the followin</li> <li>Reject unsupport</li> <li>Ignore deadband</li> <li>Return all browse</li> <li>Data type suppor</li> <li>Return synchrono</li> <li>Return initial upd</li> <li>Respect languag</li> </ul> | <ul> <li>Perform the following operations in agreement with the OPC-DA 3.0 specification:</li> <li>Reject unsupported language IDs</li> <li>Ignore deadband when returning data for cache reads</li> <li>Return all browse items regardless of read-write filter</li> <li>Data type support for 2.05a</li> <li>Return synchronous device read failure if one or more items would result in bad quality</li> <li>Return initial updates for items in a single callback</li> <li>Respect language ID set by client when performing data type conversions</li> </ul> |  |  |  |  |  |
| Note: For OP<br>features that Note: For OPC Data Access Compliance testing there are additional<br>features that                                                                                                    |                                                                                                    |  |  |  |  |  |
|                                                                                                    | Restore Defaults       OK     Cancel     Apply     Help                                                                                                    |  |  |  |  |  |

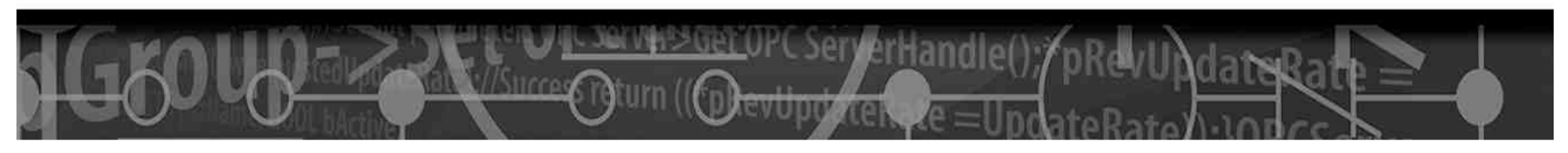

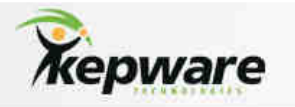

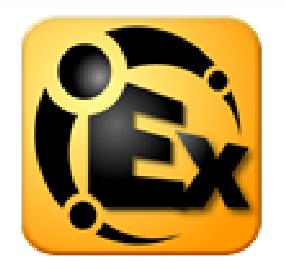

# Options OPC DX

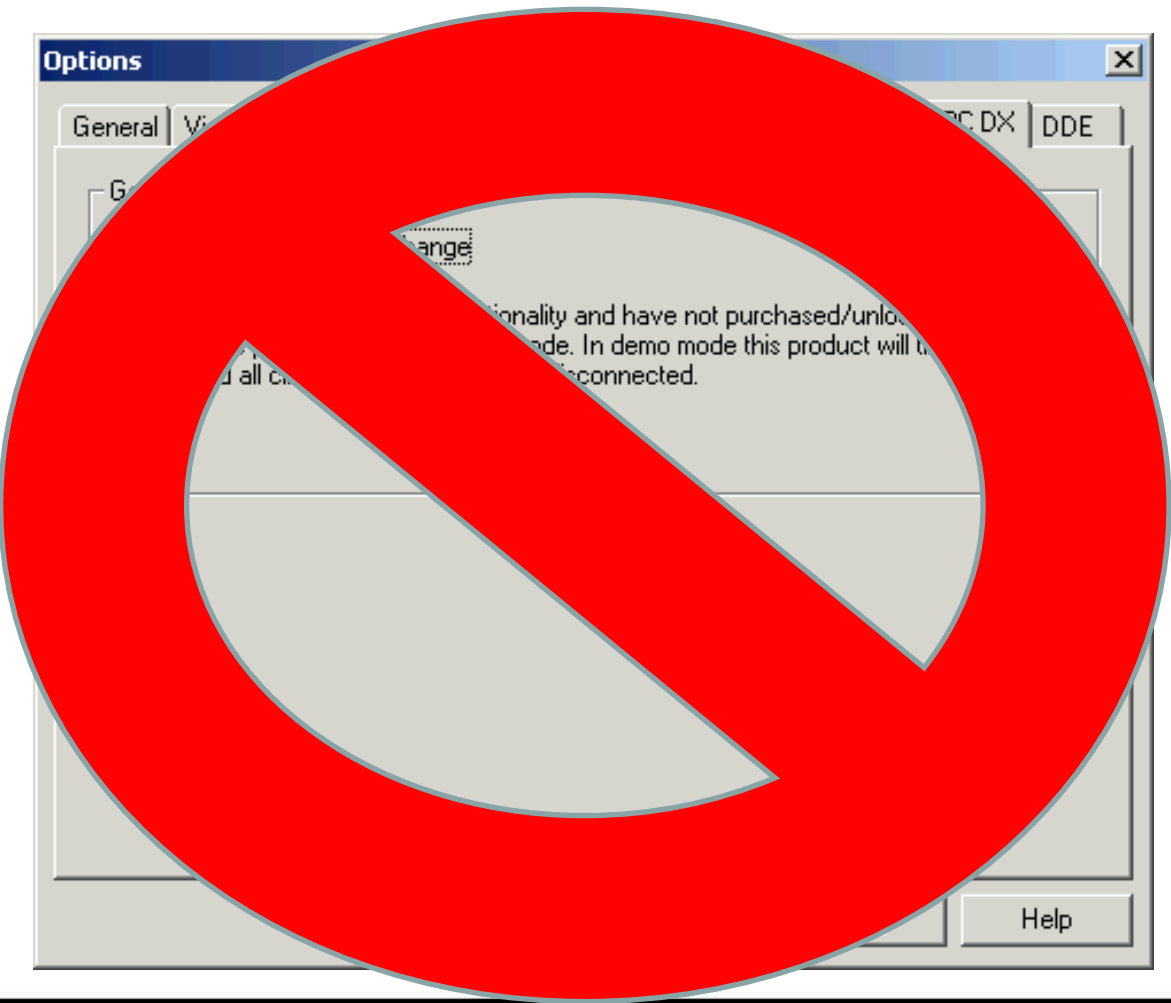

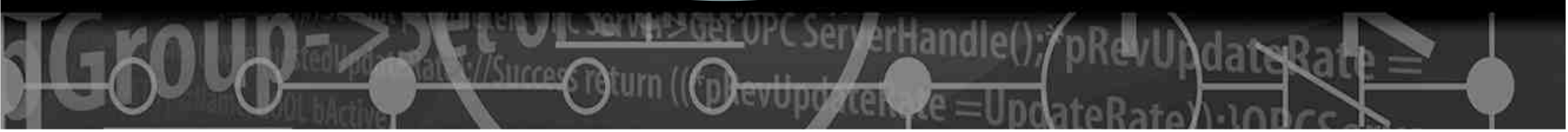

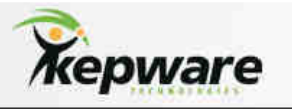

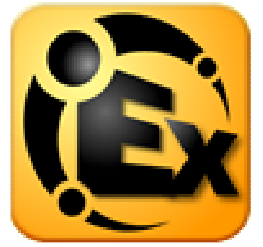

# **Options DDE**

| Options                                                                                         | Project Properties                                                                                                    | ×                                                     |
|-------------------------------------------------------------------------------------------------|----------------------------------------------------------------------------------------------------|-------------------------------------------------------|
| General View Service                                                                            | Identification OPC Settings OPC Compliance                                                                                  | DDE                                                   |
| General<br>Enable DDE conne<br>Enable Net DDE<br>Service name: Serve<br>Timing<br>Update active | General  C Enable DDE connections to the server  Enable Net DDE Service name: kepdde Timing Update active clients every 100 | Formats<br>Advanced DDE<br>XL Table<br>CF_TEXT<br>ms. |
| wait 13                                                                                         | Wait 15 📑 seconds before timing<br>Restore Defaults                                                                         | g out on immediate requests for data.                 |
|                                                                                                 | ОК                                                                                                    | Cancel Apply Help                                     |

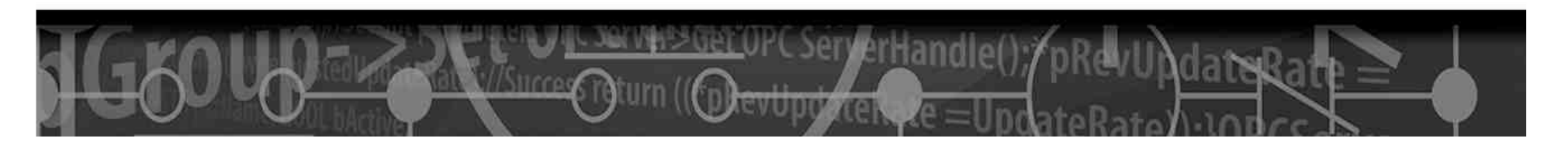

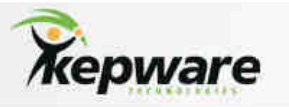

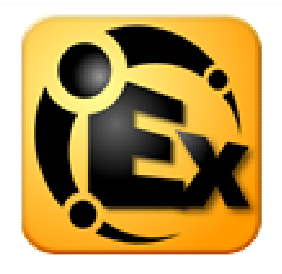

## Configuration du mode Runtime

| 🗟 KEPServerEX Settings                                                                                                    | × |  |  |  |  |
|----------------------------------------------------------------------------------------------------|---|--|--|--|--|
| Administration Configuration Event Log Security Runtime Process Host Resolution                                                                                                    |   |  |  |  |  |
| Administration Configuration Event Log Security Runtime Process Host Resolution Connection Enter the TCP/IP port number that should be opened to allow configuration clients to communicate with the runtime. You may need to configure your network firewall settings to permit communication on this port. Communicate using port |   |  |  |  |  |
| Session Management Maximum number of simultaneous configuration connections:                                                                                                    |   |  |  |  |  |
| Maximum idle seconds for writer before privilege demotion: 900 📻<br>Maximum idle seconds before session timeout: 60 📑                                                                                                    |   |  |  |  |  |
| OK Cancel Apply Help                                                                                                    |   |  |  |  |  |

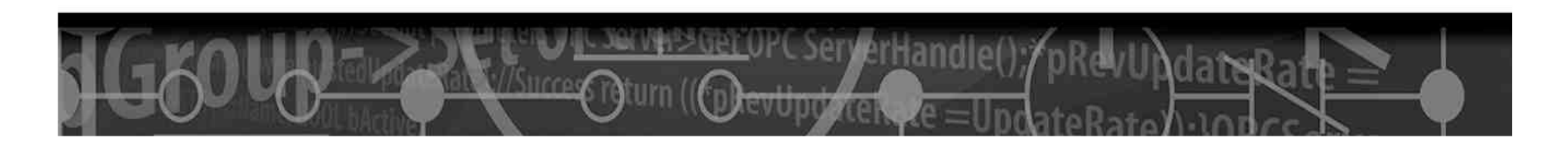

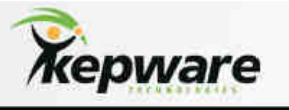

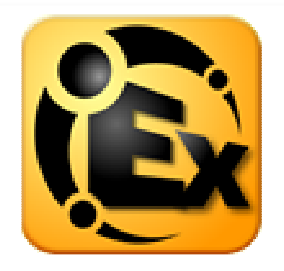

# Sécurités DCOM Requises

| 🙉 KEPServerEX Settings                                                                                                    |
|----------------------------------------------------------------------------------------------------|
| Administration Configuration Event Log Security Runtime Process Host Resolution                                           |
| OPC Connection Security                                                                                                   |
| Check the following box to use security settings supplied by the DCOM configuration<br>utility. Requires runtime restart. |
| Use DCOM configuration utility settings Configure                                                                         |
|                                                                                                    |
|                                                                                                    |
|                                                                                                    |
|                                                                                                    |
|                                                                                                    |
|                                                                                                    |
| OK Cancel Apply Help                                                                                                    |

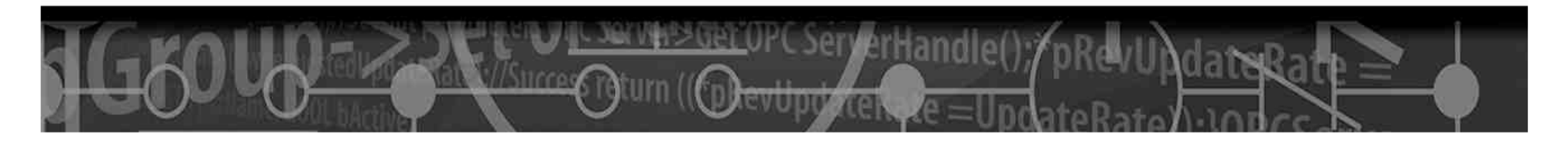

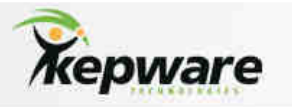

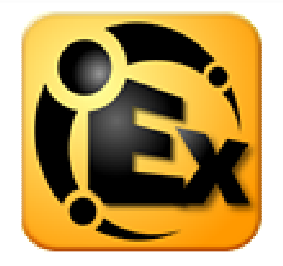

# Resolution D'hôtes

| KEPServerEX Settings                                                                                                    | × |
|----------------------------------------------------------------------------------------------------|---|
| Administration Configuration Event Log Security Runtime Process Host Resolution                                                                                                    | 1 |
| Cache Lifetime                                                                                                    |   |
| The server will cache network addresses resolved from host names for a period of time to<br>improve performance if the same address is requested repeatedly.                                     |   |
| The number in the field below determines how many seconds to retain this information before requesting it again from the network host resolution service.                                        |   |
| Cache resolved names for 🕄 📑 seconds                                                                                                    |   |
| Request Pool                                                                                                    |   |
| Multiple Ethernet drivers may request host resolution simultaneously. The number in the field below indicates how many simultaneous host resolution requests may be outstanding at any one time. |   |
| Maximum outstanding requests:                                                                                                    |   |
|                                                                                                    |   |
|                                                                                                    |   |
| OK Cancel Apply Help                                                                                                    |   |

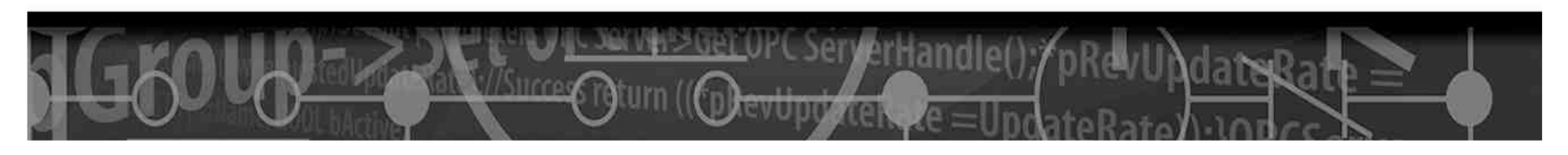

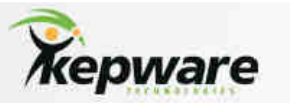

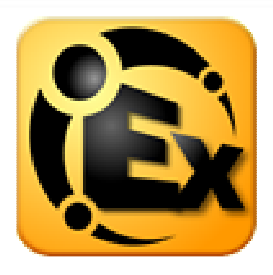

Quels sont les changements à L'installation et à l'exécution ?

Par défaut le runtime est lancé en tant que service. (
 L'utilisateur peut changer cette option aprés l'installation...)
 Par défaut les configuration de securité DCOM minimales necessaires sont configurées. Dans la V4.0 les paramétres de sécurité DCOM étaient désactivés (Par défaut, le server ignorait les demandes de connexion locales ).
 Le Runtime est géré via l'outil "Administrator".

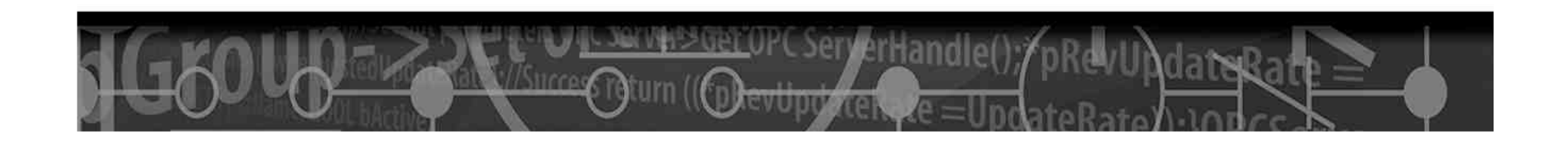

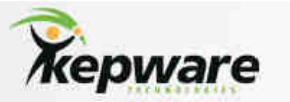

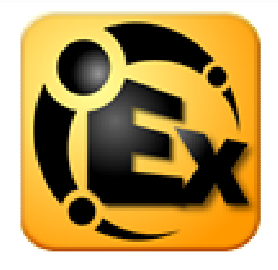

Les changements? (Suite...)

>Un nouveau projet de démonstration SimDemo.

Possibilité d'éditer des projets "offline" pendant qu'un autre projet est actif.

Les Plug-ins tels que "Advanced Tags", "Data Logger", et "OPC Connectivity Suite" sont désormais inclus dans l'interface principale du logiciel (Elimine les problèmes d'appartenance des comptes utilisateurs).

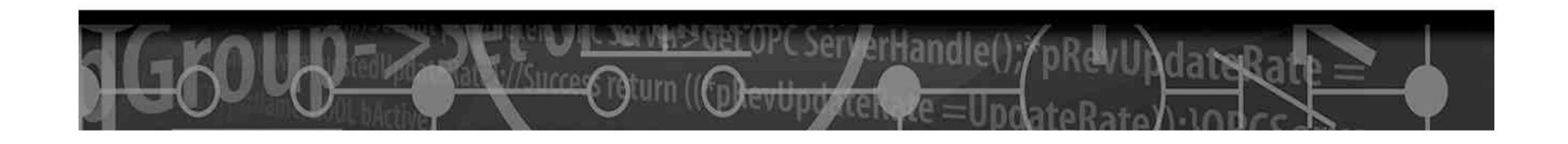

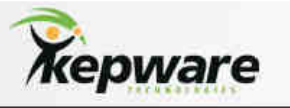

# **PEX**

## Un nouveau Look pour le Serveur

| 🔞 KEPServerEX      | - Runtime     |                              |                                        |                    |                     |                 |                   |                              | x |
|--------------------|---------------|------------------------------|----------------------------------------|--------------------|---------------------|-----------------|-------------------|------------------------------|---|
| File Edit View     | Tools Runtim  | ne Help                      |                                        |                    |                     |                 |                   |                              |   |
| i 🗅 🍃 🗟 🖡          | y 😓 🛅 1       | h 🖆 🕾 🖉 🤌 🗈 🖎 🗙              | ec 🍬                                   |                    |                     |                 |                   |                              |   |
|                    | 1 (Simulation | Functions                    |                                        | Data Tupa          | Scan Date           | Scaling         | Description       |                              | — |
|                    | e1            |                              |                                        |                    |                     |                 | Description       |                              |   |
| E P Channel2       | (Data Types)  |                              |                                        |                    |                     |                 |                   |                              |   |
| 🕀 🕀 Device         | e1 (16 Bit)   |                              |                                        |                    |                     |                 |                   |                              |   |
| 🗄 📶 Device         | e2 (8 Bit)    |                              |                                        |                    |                     |                 |                   |                              |   |
|                    |               |                              |                                        |                    |                     |                 |                   |                              |   |
|                    |               |                              |                                        |                    |                     |                 |                   |                              |   |
|                    |               |                              |                                        |                    |                     |                 |                   |                              |   |
|                    |               |                              |                                        |                    |                     |                 |                   |                              |   |
|                    |               |                              |                                        |                    |                     |                 |                   |                              |   |
|                    |               |                              |                                        |                    |                     |                 |                   |                              |   |
|                    |               |                              |                                        |                    |                     |                 |                   |                              |   |
|                    |               |                              |                                        |                    |                     |                 |                   |                              |   |
|                    |               |                              |                                        |                    |                     |                 |                   |                              |   |
|                    |               |                              |                                        |                    |                     |                 |                   |                              |   |
|                    |               |                              |                                        |                    |                     |                 |                   |                              |   |
|                    |               |                              |                                        |                    |                     |                 |                   |                              |   |
| H 4 P H 0          | Devices A     | dvanced Tags 🏑 Data Logger 🏒 |                                        |                    |                     |                 |                   | 1                            | F |
| Date V             | Time          |                              | Event                                  |                    |                     |                 |                   |                              | ī |
| <b>A</b> 3/17/2009 | 11:17:57 AM   | KEDServerEX\Duntime          | Advanced Tags Plug-in V5 0 1077 0 - 1  | 1                  |                     |                 |                   |                              | - |
| <b>3</b> /17/2009  | 11:17:57 AM   | KEPServerEX\Runtime          | Data Logger Plug-in V5.0.1077.0 - U    | 5                  |                     |                 |                   |                              |   |
| <b>0</b> 3/17/2009 | 11:17:57 AM   | KEPServerEX\Buntime          | Runtime service started.               |                    |                     |                 |                   |                              |   |
| <b>1</b> 3/17/2009 | 12:58:45 PM   | KEPServerEX\Runtime          | Configuration session started by Fred  | as Default User (R | /w)                 |                 |                   |                              |   |
| 0 3/17/2009        | 12:59:38 PM   | KEPServerEX\Configuration    | Opening project C:\Shared\OutBox\Se    | rver Projects\New  | SimDemo RevF.c      | of              |                   |                              |   |
| <b>1</b> 3/17/2009 | 12:59:38 PM   | KEPServerEX\Runtime          | Created backup of project 'C:\Docume   | nts and Settings\A | II Users\Applicatio | n Data\Kepware) | KEPServerEX\V5\d  | lefault.opf' to 'C:\Documeni |   |
| 1 3/17/2009        | 12:59:38 PM   | KEPServerEX\Runtime          | Simulator device driver loaded success | fully.             |                     |                 |                   |                              |   |
| 1 3/17/2009        | 12:59:38 PM   | KEPServerEX\Runtime          | Starting Simulator device driver.      |                    |                     |                 |                   |                              |   |
| 1 3/17/2009        | 12:59:38 PM   | Simulator                    | Simulator Device Driver V5.0.1077.0 -  | υ                  |                     |                 |                   |                              |   |
| 17/2009            | 12:59:38 PM   | KEPServerEX\Runtime          | Advanced Tags Plug-in V5.0.1077.0 - U  | J                  |                     |                 |                   |                              | - |
| •                  |               |                              |                                        |                    |                     |                 |                   | Þ                            |   |
| Ready              |               |                              |                                        |                    |                     | Defa            | ult User Clients: | 0 Active tags: 0 of 0        |   |

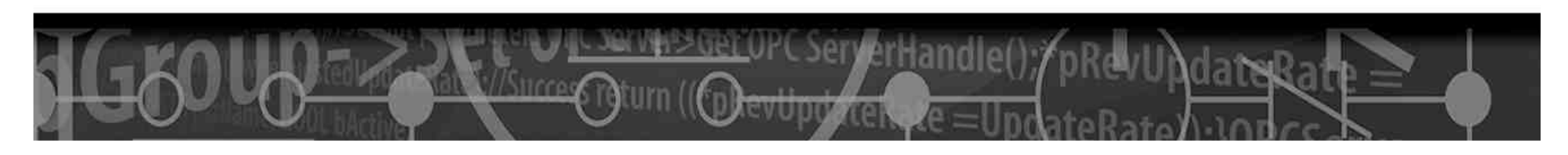

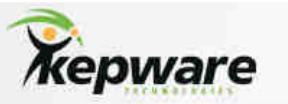

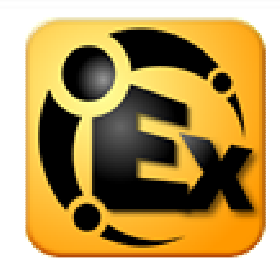

# Installation et système de Licence?

Au préalable, veuillez arrêter tous services et client OPC (locaux comme distant) étant connecté sur le PC, lancer l'installation "\_install\KEPServerEx5.exe". Ceci installera les fichiers requis et lancera la procédure d'installation de KEPServerEx V5. Aprés acceptation des termes de la licence, l'écran suivant apparaitra (dans le cas où vous disposez d'une version V4.0 installée sur ce poste). Veuillez selectionner "Side by Side". Ce qui aura pour effet de laisser cohabiter la version V4 et la V5.

| 🚰 KEPServerEX 5 Setup                                                                                                    |        |
|----------------------------------------------------------------------------------------------------|--------|
| KEPServerEX V4.500.462.0 Detected<br>You must make a selection below to proceed.                                                             | ê      |
| Setup has detected KEPServerEX 4 is installed on this machine. Please select or<br>the following options:                                    | ne of  |
| Side by Side                                                                                                    |        |
| Select this option to continue using KEPServerEX 4 alongside<br>KEPServerEX 5. KEPServerEX 4 will remain unaltered with this option.         |        |
| C Remove and Redirect                                                                                                    |        |
| Select this option to use KEPServerEX 5 exclusively. This removes<br>KEPServerEX 4 and automatically redirects clients to use KEPServerEX 5. |        |
| Reset < Back Next >                                                                                                    | Cancel |

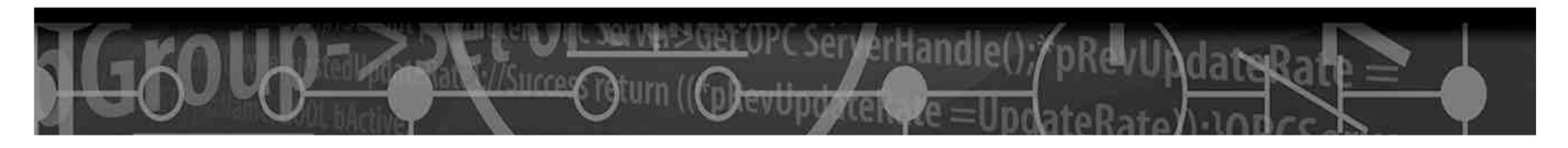

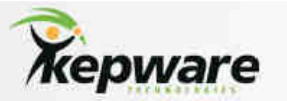

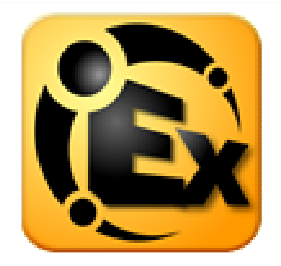

Durant l'installation, vous pourrez choisir les drivers à Installer parmis la liste:

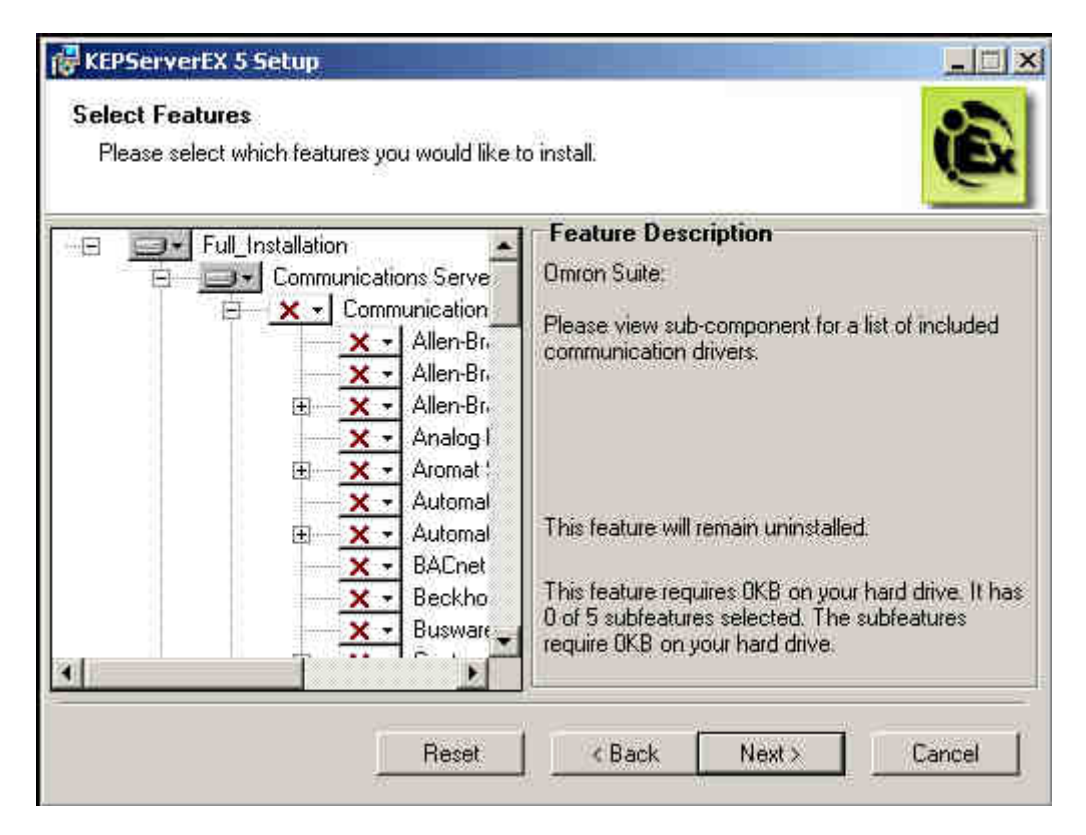

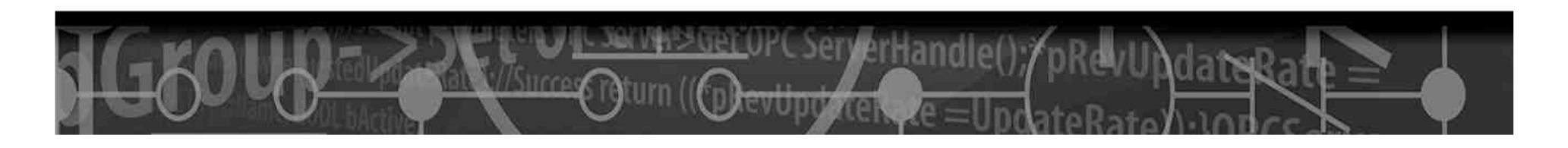

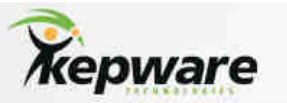

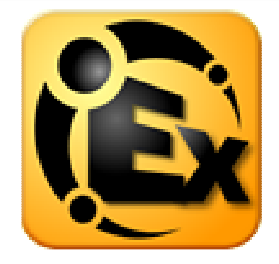

Aprés l'installation la V5 sera lancé en tant que service. Dans le cas contraire, Program Files->Kepware->KEPServerEX5->server\_admin.exe.

### Mise en place de la V5 :

1. Localiser l'icône "Administrator" sur la barre des taches Windows. Grâce à un clic droit sur cet icône, le menu suivant apparait :

| Configuration                                                 |
|---------------------------------------------------------------|
| Start Runtime Service<br>Stop Runtime Service<br>Reinitialize |
| Reset Event Log                                               |
| User Manager<br>Settings                                      |
| License Utility                                               |
| Exit                                                          |

2. Par defaut "Start Runtime Service" est activé (l'interface de configuration n'est pas lancée ). Dans le cas contraire activer le Runtime en cliquant sur "Start Runtime Service". Le Runtime sera lancé.

- 3. Clic droit "Configuration" : Lancer l'interface de configuration (apparence trés similaire à celle de la V4.0)
- 4. Si le serveur ne lance pas le dernier projet de la V4.0 automatiquement, il est possible de le faire manuellement par "File | Open" et de selectionner le projet. Le popup suivant apparait :

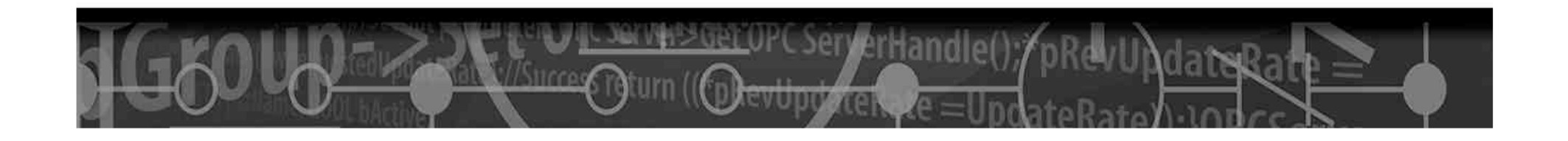

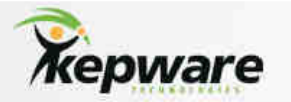

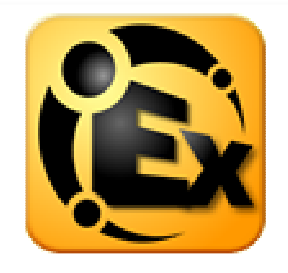

| n will cause rep | placement of the runti | ne project. Are y | ou sure you wa                     |
|------------------|------------------------|-------------------|------------------------------------|
|                  |                        |                   |                                    |
|                  |                        |                   |                                    |
| ner never see    | Construction of the    | (Construction)    | -p                                 |
|                  | es, Update             | es, Update        | es, Update No, Edit Offline Cancel |

- 5. Selectionner "Yes, Update"
- 6. Le projet sera alors chargé dans le runtime.

7. Nous vous suggérons d'effectuer une sauvegarde au préalable "File | Save As" en renommant le fichier du projet, ainsi vous pourrez distinguer les fichiers des versions V4 et V5.
Le serveur est désormais configuré, la prochaine étape est de rediriger les applications clientes vers le

server afin de pointer vers la V5 au lieu de la V4.

#### **Redirection de l'application Cliente**

Tous les clients doivent être configurés afin que le "Server Progld" passe de "Kepware.KEPServerEX.V4" à "Kepware.KEPServerEX.V5". Cette opération s'effectue différement en fonction du type de client. Une fois modifié, vérifiez la connectivité entre Serveur et Clients.

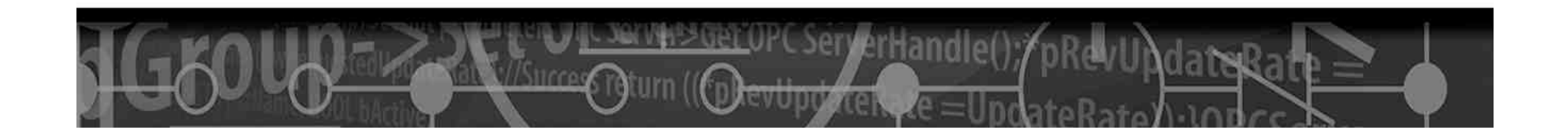

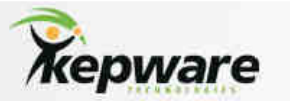

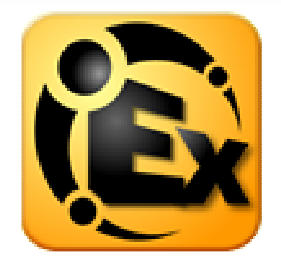

## Système de Licence

Une fois que la connectivité a été validée, vous pouvez activer la licence de vos drivers, dans le cas contraire le serveur sera utilisable pendant 2 heures en mode de démonstration.

Effectuer un clic droit sur l'icône de "l'Administrator" et selectionner "License Utility". L'écran suivant Apparait :

|                                                    | Select an option                       |
|----------------------------------------------------|----------------------------------------|
|                                                    | View License Details for this Computer |
|                                                    | View License Details for this Computer |
|                                                    | Manage Software Licenses               |
|                                                    | Manage Hardware Key Certificates       |
| /кери                                              | lare                                   |
| Click next to view the license rights currently in | nstalled on this computer              |

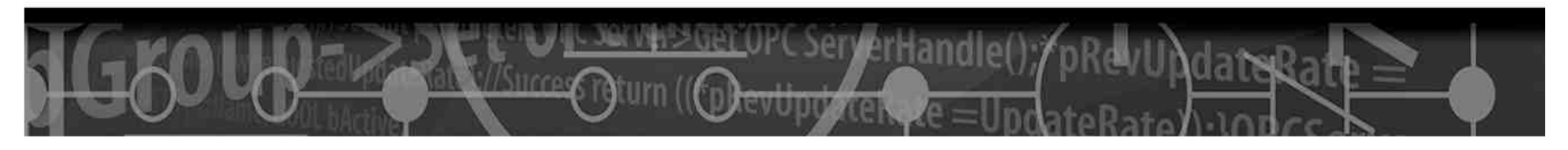

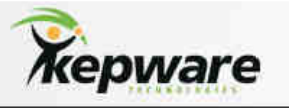

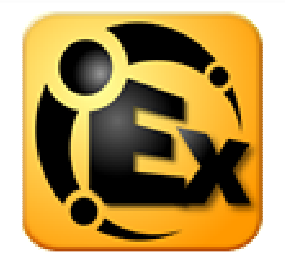

Selecionner "Manage Software Licenses" :

| Kepware Activation Client - Manage Software Licenses                                                                                                    | ×          |
|----------------------------------------------------------------------------------------------------|------------|
| - How would you like to proceed?                                                                                                    |            |
| Manage software license activation between this PC and Kepware                                                                                                    |            |
| Invalidates the current license by returning the license to Kepware. This proces invalidates the current license and allows the license to be activated on another PC. | \$         |
|                                                                                                    |            |
|                                                                                                    |            |
|                                                                                                    |            |
|                                                                                                    |            |
| Home KBack Next C                                                                                                    | ancel Help |

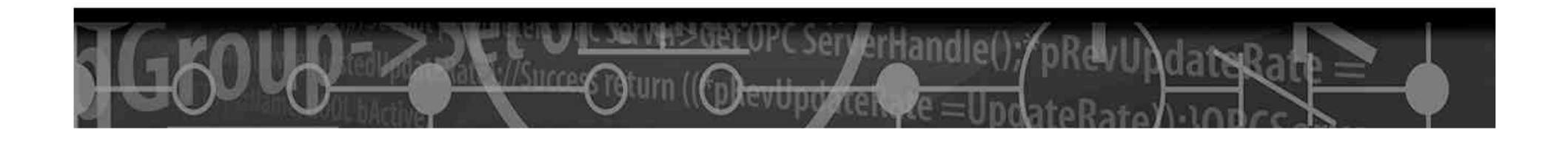

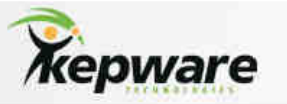

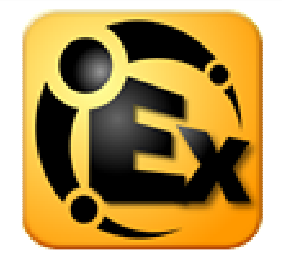

Selectionner "Manage software license activation between this PC and Kepware (default)".L'écran suivant apparait :

| Click 'Save to File' to generate<br>uploaded to the Kepware web s | e the request file, this can be emailed or<br>ite. Please note the file location for future use | B.Y            |
|-------------------------------------------------------------------|-------------------------------------------------------------------------------------------------|----------------|
| Activation ID:                                                    |                                                                                                 | Save to File   |
| Process Activation Response File                                  |                                                                                                 | ł              |
| Click 'Load From File' to proc<br>emailed or downloaded from the  | ess the response file. This file has been<br>Kepware web site.                                  | Load From File |
|                                                                   |                                                                                                 |                |
|                                                                   |                                                                                                 |                |

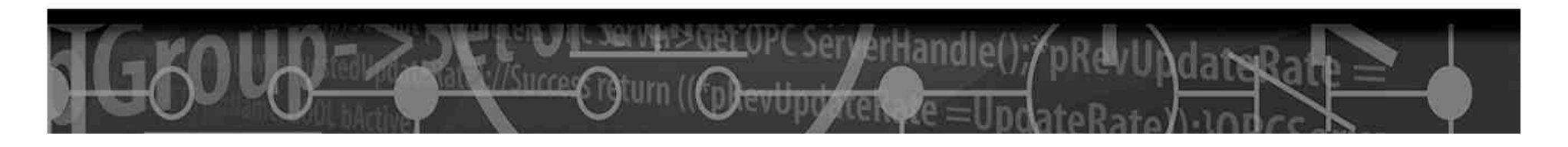

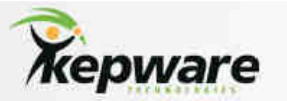

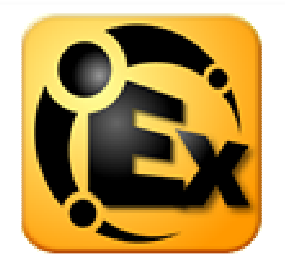

•Dans le champs " Activation ID", entrer le code d'activation ( un nuémro unique par poste est necessaire ). •Valider par "Save to File". Un fichier nommé "activation\_request.txt" sera sauvegardé sur le disque. Par défaut il se trouve dans "Mes Documents".

•Nous préconisons de le renommer par "activation\_request\_OmronFINSEthernet\_GMS\_2.txt", par exemple, pour reconnaitre quel driver est activé avec ce fichier.

•Adressez le fichier txt au service technique de Kepware France hotline@kepware.fr.. Ils vous sera alors renvoyé un fichier "response.txt" contenant l'activation finale.

• Si vous avez fermer la fenêtre de système de licence, relancez la pour arriver à l'écran précédent et charger le fichier "Response.txt" via le bouton "Load from File"..

•Une fois le fichier charger, la procédure d'activation de la licence est terminée.

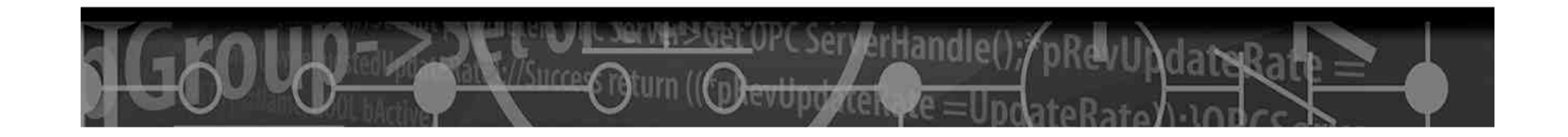

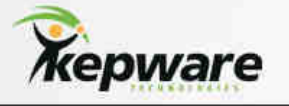

X

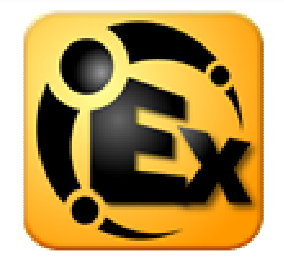

#### Kepware Activation Client - View Licenses

| Product                                                                           | Activation ID                                                           | Status                                                        | Tier                                                     | Туре                                                     | Notes                                                    |
|-----------------------------------------------------------------------------------|-------------------------------------------------------------------------|---------------------------------------------------------------|----------------------------------------------------------|----------------------------------------------------------|----------------------------------------------------------|
| Omron Toolbus<br>Omron Proces<br>Omron Host Link<br>Omron FINS S<br>Omron FINS Et | 197e5ec7-e2<br>197e5ec7-e2<br>197e5ec7-e2<br>197e5ec7-e2<br>197e5ec7-e2 | permanent<br>permanent<br>permanent<br>permanent<br>permanent | Standard<br>Standard<br>Standard<br>Standard<br>Standard | Software<br>Software<br>Software<br>Software<br>Software | NAME=KEP<br>NAME=KEP<br>NAME=KEP<br>NAME=KEP<br>NAME=KEP |
|                                                                                   |                                                                         |                                                               |                                                          |                                                          |                                                          |
|                                                                                   |                                                                         |                                                               |                                                          |                                                          |                                                          |
|                                                                                   |                                                                         |                                                               |                                                          |                                                          |                                                          |
|                                                                                   |                                                                         |                                                               |                                                          |                                                          |                                                          |

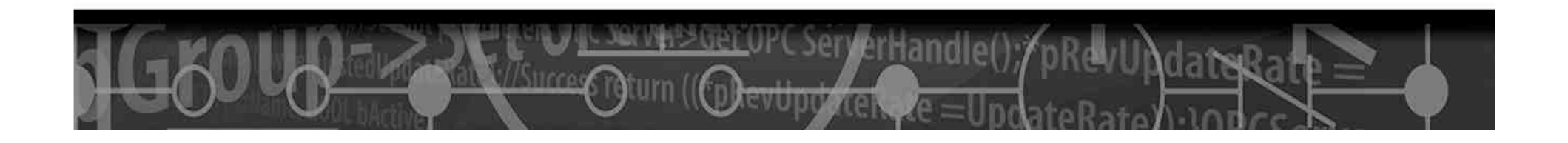